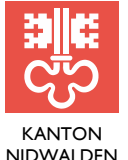

STAATSKANZLEI

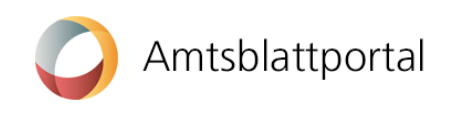

# Anleitung und Information für die Leserschaft

Das eAmtsblatt bringt Vorteile und neue Nutzungsmöglichkeiten. So sind die elektronischen Meldungen kostenlos, überall und jederzeit abrufbar. Mittels **Stichwortsuche** oder **Filtermög-lichkeiten** sind Meldungen einfach zu finden und ein **Suchabonnement** lässt sich bequem einrichten. Mit dieser Einstellung erhalten Sie aktiv und zu einem bestimmten Zeitpunkt eine Mitteilung über publizierte Meldungen.

Die Einrichtung individueller Abonnemente oder das Abonnieren der Gesamtausgabe funktioniert, wenn Sie ein persönliches Benutzerprofil eingerichtet haben und damit beim Amtsblattportal angemeldet sind.

#### Benutzerprofil einrichten

Besuchen Sie die Webseite https://amtsblatt.nw.ch/ und klicken Sie auf «Anmelden».

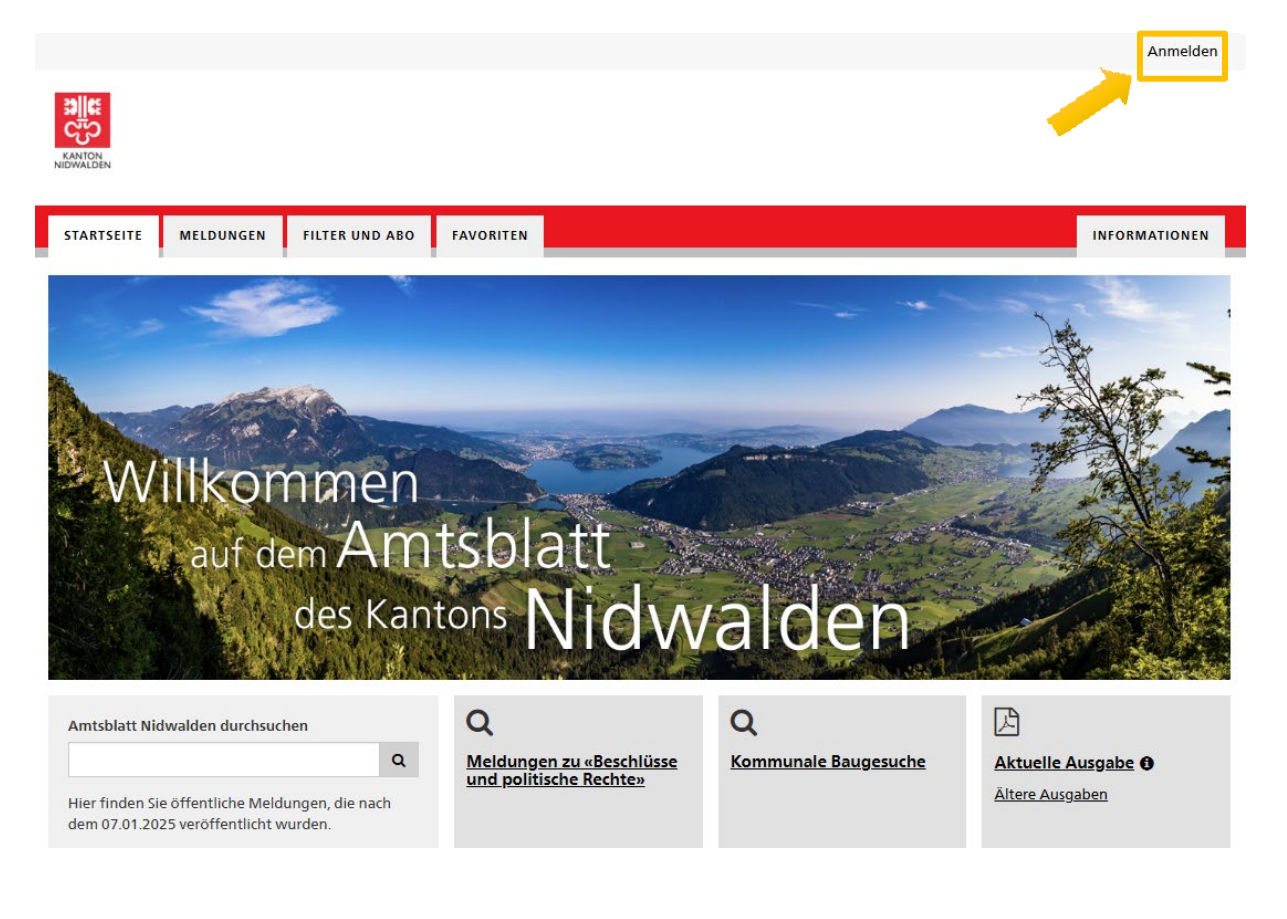

Unter «Ich habe noch kein Profil» auf «Persönliches Profil erstellen» klicken.

| Ich habe noch kein Profil                                                                                                    | Ich habe bereits ein Profil                                      |
|----------------------------------------------------------------------------------------------------|------------------------------------------------------------------|
| Mit einem persönlichen Profil auf dem Amtsblattportal* profitieren Sie von<br>zusätzlichen Services.<br>Persönliches Profil erstellen<br>* Über dieses Portal werden zum einen amtliche Meldungen erfasst und zum<br>anderen Amtsblätter veröffentlicht.<br>Mehr Informationen zum Amtsblattportal | E-Mail* Passwort*  * Pflichtfeld Passwort verge Abbrechen Annele |

Die angezeigten Felder ausfüllen. Die mit Stern (\*) markierten Felder sind Pflichtfelder und müssen für die Registrierung zwingend ausgefüllt werden. Danach auf «Weiter» klicken.

| Bitte geben Sie Ihren korrekten Namen an. Wenn Sie N | Meldungen publizieren möchten, werden Sie im nächsten Schritt noch ein Publikationsprofil einrichten. |
|------------------------------------------------------|----------------------------------------------------------------------------------------------------|
| Anrede*                                              |                                                                                                    |
| 🔿 Herr 🔿 Frau                                        |                                                                                                    |
| Vorname*                                             | Nachname*                                                                                             |
|                                                      |                                                                                                    |
| E-Mail*                                              | Telefon                                                                                               |
|                                                      |                                                                                                    |
| SMS-Authentifizierung 🚯                              |                                                                                                    |
| ● Nein 🔾 Ja                                          |                                                                                                    |
| Passwort*                                            | Passwort wiederholen*                                                                                 |
|                                                      |                                                                                                    |
| * Pflichtfeld                                        | Abbrechen Wei                                                                                         |

Hinweis: Das Passwort muss zwischen 8 und 30 Zeichen lang sein und mindestens einen Buchstaben, eine Zahl und ein Sonderzeichen beinhalten.

Eine Bestätigungsmail der Registrierung wird an die angegebene E-Mail-Adresse zugestellt. Diese E-Mail enthält einen Link. Diesen müssen Sie anklicken, um Ihr Benutzerprofil freizuschalten. Ab dann können Sie sich mit Ihrem Benutzerprofil anmelden.

#### Abonnement einrichten

Um ein Abonnement einzurichten, müssen Sie angemeldet sein.

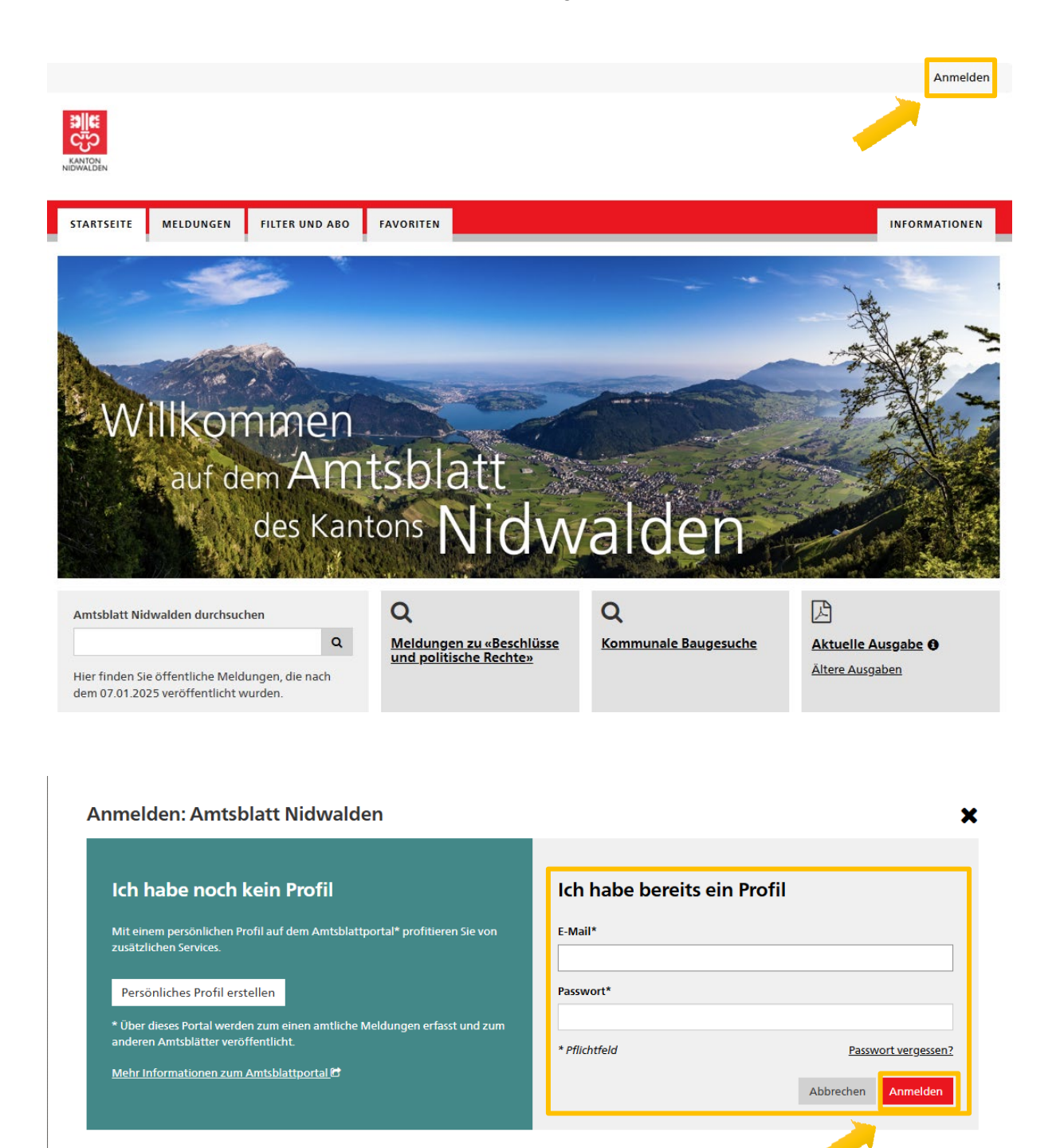

## Gesamtausgabe als PDF abonnieren

Um die GESAMTAUSGABE als PDF zu abonnieren, klicken Sie auf «FILTER UND ABO»...

| STARTSEITE MELDUNGEN FILTER UND ABO FAVORITEN INFORMATIO |            |           |                |           |               |  |
|----------------------------------------------------------|------------|-----------|----------------|-----------|---------------|--|
|                                                          | STARTSEITE | MELDUNGEN | FILTER UND ABO | FAVORITEN | INFORMATIONEN |  |

# ...und auf «Gesamtausgabe abonnieren»...

| STARTSEITE | MELDUNGEN | FILTER UND ABO | FAVORITEN | INFORMATION              |
|------------|-----------|----------------|-----------|--------------------------|
| Filterund  | Abos      |                |           |                          |
| Filter und | ADOS      |                |           | Gesamtausgabe abonnieren |

# ...und bestätigen das Hinweisfester mit «OK».

| Gesamtausgabe abonnieren                                                                                                    |           | ×  |
|----------------------------------------------------------------------------------------------------|-----------|----|
| Wenn Sie die Gesamtausgabe abonnieren, werden bei jeder Veröffentlichung per E-Mail informiert und können diese über den Downloadlink bez | iehen.    |    |
|                                                                                                    | Abbrechen | ок |

## Filter- und Suchabonnement einrichten

Um ein FILTER-ABONNEMENT einzurichten und zu abonnieren, klicken Sie auf «MELDUNGEN».

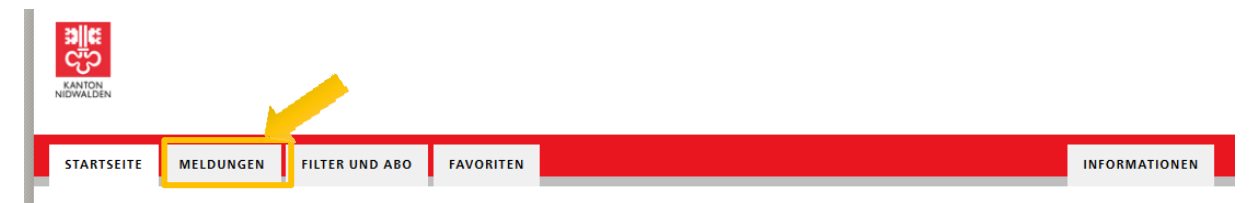

| Hilfe zum Abonnieren                                                                                                    |                                                                                        |
|----------------------------------------------------------------------------------------------------|----------------------------------------------------------------------------------------|
| Suchfilter:                                                                                                    |                                                                                        |
| Kein Filter gewählt 🗸 🗸                                                                                                    | Auf der linken Seite sehen Sie den Suchfilter.                                         |
| Stichwortsuche                                                                                                    |                                                                                        |
| Baugesuch C                                                                                                    | Geben Sie z.B. im Stichwortsuche-Feld «Baugesuch» ein.                                 |
| <ul> <li>Auch in PDF-Anhängen<br/>suchen</li> </ul>                                                                                                    |                                                                                        |
| Zeitraum   Keine Einschränkung Heute Letzte 7 Tage                                                                                                    | Unter «Zeitraum» können Sie alle Baugesuche z.B. vom letzten Monat<br>anzeigen lassen. |
| <ul> <li>Ceitraum angeben</li> </ul>                                                                                                    |                                                                                        |
| Rubriken   Keine Einschränkung  Einzelne Rubriken wählen                                                                                                    |                                                                                        |
| Gemeinde 🔁 🛛 C                                                                                                    | Unter «Gemeinde» können Sie auf Wunsch auch nur nach einer oder                        |
|                                                                                                    |                                                                                        |
| UID-Nummer 🖲                                                                                                    | mehreren Gemeinden suchen.                                                             |
| UID-Nummer 🕈 C<br>Meldungsnummer 🕈                                                                                                    | mehreren Gemeinden suchen.                                                             |
| UID-Nummer 🔁 C<br>Meldungsnummer 🔁 C<br>Status 🔁                                                                                                    | mehreren Gemeinden suchen.                                                             |
| UID-Nummer 🔁 C<br>Meldungsnummer 🔁 C<br>Status 🔁<br>Veröffentlicht                                                                                             | mehreren Gemeinden suchen.                                                             |
| UID-Nummer 🕈<br>C<br>Meldungsnummer 🕈<br>C<br>Status 🕈<br>Veröffentlicht<br>Annulliert                                                                         | mehreren Gemeinden suchen.                                                             |
| UID-Nummer 🔮<br>Meldungsnummer 🔮<br>C<br>Status 🔮<br>Veröffentlicht<br>Annulliert<br>SHAB-Suche 🔮<br>Ohne SHAB-Rubriken<br>SHAB-Rubriken wählen                | Gemeinde Gemeinden suchen.                                                             |
| UID-Nummer  C Meldungsnummer C Meldungsnummer C Status Veröffentlicht Annulliert SHAB-Suche Ohne SHAB-Rubriken SHAB-Rubriken HAB-Rubriken Auswahl zurücksetzen | Gemeinde @                                                                             |

X

Abbrechen

Speichern

Bei der Speicheroption für den Suchfilter geben Sie bitte diesem einen Namen, lassen die Checkbox «Abonnieren» aktiv und wählen Sie den gewünschten Intervall aus. Wir empfehlen, die Option «Nur Mail versenden, wenn Treffer gefunden wurden» zu aktivieren.

Bestätigen Sie diese Angaben mit einem Klick auf «Speichern».

#### Als Suchfilter speichern

Bitte geben Sie Ihrem Suchfilter einen Namen. Sie können diesen Suchfilter anschliessend unter "FILTER UND ABO" verwalten und jederzeit wieder ausführen.

| Name                                                                |                                                                                                    |
|---------------------------------------------------------------------|----------------------------------------------------------------------------------------------------|
| Baugesuche Stans                                                    |                                                                                                    |
| Abonnieren                                                          |                                                                                                    |
| Wenn Sie "Speichern" klick<br>jederzeit anpassen, indem             | en, werden Sie im definierten Intervall per E-Mail über neue Suchtreffer informiert. Ihre Suchkriterien können Sie<br>sie den Suchfilter ausführen, Ihre Anpassungen vornehmen und erneut speichern (überschreiben). |
| Intervall                                                           |                                                                                                    |
| Bitte wählen Sie, in welche                                         | n Intervall Sie benachrichtigt werden möchten.                                                                                                    |
| <ul> <li>Täglich</li> <li>Wöchentlich</li> <li>Monatlich</li> </ul> |                                                                                                    |
| Nur Mail versenden, we                                              | nn Treffer gefunden wurden                                                                                                    |
|                                                                     |                                                                                                    |

Hinweis: Das Amtsblatt des Kantons Nidwalden erscheint wöchentlich. Es empfiehlt sich, das Intervall auf mindestens «wöchentlich» zu setzen.

#### Abonnement verwalten

Die Abonnemente finden sich unter dem Register «FILTER UND ABO».

| STARTSEITE      | MELDUNGEN     | FILTER UND ABO | FAVORITEN |                     |        | INFORMATIONEN       |
|-----------------|---------------|----------------|-----------|---------------------|--------|---------------------|
| Filter und      | Abos          |                |           |                     |        |                     |
| Beschreibung    |               |                |           | Intervall des Abos  | ;      |                     |
| Baugesuche Sta  | ns            |                |           | wöchentlich         | _      | <u>□</u> -          |
| Aktuelle Ausgal | be abonnieren |                |           | pro ausgabe         |        | <u>Abo anpassen</u> |
| Das Abon        | nement k      | ann hier del   | öscht [   | الله oder angepasst | werden |                     |

Das System prüft gemäss Intervallangaben, ob neue Meldungen im Amtsblatt erschienen sind. Falls neue Meldungen vorliegen, erhalten Sie eine Benachrichtigung per E-Mail. Da die Meldungen im Amtsblatt am Dienstag veröffentlicht werden, erhalten Sie an diesem Tag eine E-Mail für die Gesamtausgabe bzw. an dem Wochentag, an welchem der Suchfilter eingerichtet wurde.

☆

#### Einzelmeldungen

Baugesuch –

Gemäss Publikationsgesetz Art. 12 Abs 2 (<u>Link zum Gesetz</u>) sind die auf der Online-Plattform veröffentlichten Publikationen massgebend. Benötigen Sie einen Ausdruck einer Amtsblattmeldung, so beachten Sie zwingend die Einzelmeldungen. Diese stehen als signierte PDF-Dateien zur Verfügung.

Einzelmeldung suchen oder mittels Stichwortsuche eingrenzen.

Eine neue Seite öffnet sich. Unter «Meldungen beziehen» auf «Signiertes PDF öffnen» klicken, um die Einzelmeldung herunterzuladen.

<u>Ennetbürgen</u>

| STARTSEITE ME                                 | ELDUNGEN       | FILTER UND ABO                                     | FAVORITEN     |                        |                    |            |       |             | INFORMATIONEI                             |
|-----------------------------------------------|----------------|----------------------------------------------------|---------------|------------------------|--------------------|------------|-------|-------------|-------------------------------------------|
| « Zurück zur Übersich                         | <u>t</u>       |                                                    | < <u>Vo</u> r | <u>herige</u>   97 von | 117   <u>Nächs</u> | te>        |       |             |                                           |
| Status<br>VERÖFFENTLICHT<br>Rubrik            |                | Baugesuch ·                                        | – Anbau (     | arport, Er             | nnetbür            | gen        |       | Meldung be  | eziehen<br>es PDF öffnen<br>rit speichern |
| Bau, Raum, Verkehr, U<br>Energie              | Imwelt und     | Titel des Bauprojekt<br>Anbau Carport              | 5             |                        |                    |            |       | ZA ALE VIAL | File expertiere 1                         |
| Unterrubrik<br>Baugesuch                      |                | Auresse des balaproj                               | ekts          |                        |                    |            |       |             |                                           |
| Veröffentlichungsdat<br>Amtsblatt NW - 14.01. | um<br>.2025    | Baumgarten 1<br>6373 Ennetbürgen                   | -             |                        |                    |            |       |             |                                           |
| Öffentlich einsehbar l<br>14.04.2025          | bis            |                                                    |               |                        |                    |            |       |             |                                           |
| Publizierende Stelle                          |                | 1205                                               | _             |                        |                    |            |       |             |                                           |
| ENNETBURGEN<br>Gemeinde Ennetbürge            | <b>1</b><br>en | Gesuchstenende Par<br>Martin Hürzeler<br>Wohnsitz: | tei           |                        |                    |            |       |             |                                           |
| Meldungsnummer<br>BA-NW05-000000004           | 6              |                                                    |               |                        |                    |            |       |             |                                           |
| Sprache<br>Deutsch                            |                |                                                    | ntnahme       |                        |                    | 14 10044 T | t n t |             |                                           |

## Vorschau signiertes PDF

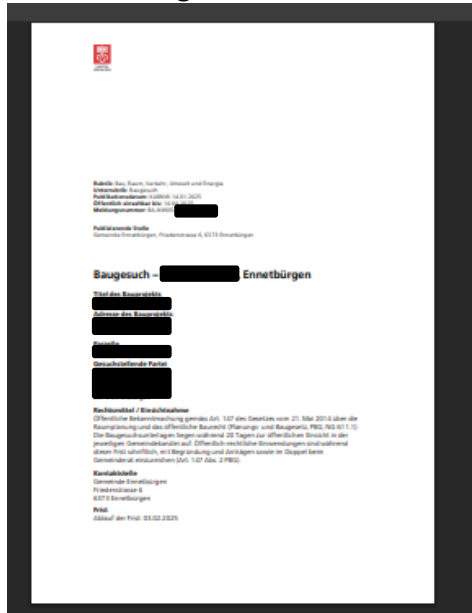

## Kontaktdaten

Bei Fragen, Anregungen oder Rückmeldungen nehmen Sie bitte Kontakt mit uns auf:

Staatskanzlei Anita Berisha adm. Leiterin anita.berisha@nw.ch 041 618 79 05